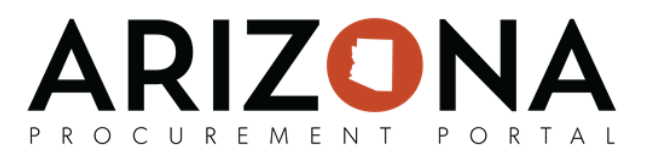

# Withdrawing or Amending an Offer

This document is a quick-reference guide for suppliers who would like to amend or withdraw an offer in the Arizona Procurement Portal (APP). If you have any questions, please contact the APP Help Desk at app@azdoa.gov. Additional resources are also available on the SPO Website: https://spo.az.gov/.

#### Amending an Offer

If the State issues an amendment (i.e., new round), the supplier will be notified via email and will be **required to acknowledge receipt of the amendment and re-submit a bid to remain** under solicitation consideration (refer to the Submitting an Offer quick-reference guide for further information on RFP acknowledgement and offer submission). While submitting a response to an amendment, the supplier has the ability to copy forward previous offer responses to streamline the submission process.

Similarly, if the supplier wants to modify an offer after it has been submitted without completely withdrawing themselves from the solicitation process, they can retract the offer, make edits, and submit a replacement offer.

#### **Recover an Offer**

- 1. Log into app.az.gov.
- 2. Navigate to the **Sourcing** tab on the top of the screen.
- 3. Select Manage my Proposals
- 4. Click the **pencil** next to the offer that requires a re-submitted response or modification.
- 5. Select **Copy last submitted proposal** from the Other Action dropdown.
- 6. The fields now become editable and populate with the most recent RFx responses.
- 7. Edit the fields as required, then click Validate & Submit Proposal.

| 294) : Lot 1 / Round 2         |                             | Search                               |
|--------------------------------|-----------------------------|--------------------------------------|
| ■ Save Validate & Subm         | it Proposal Cancel Proposal | $\equiv$ Other Actions $\bullet$     |
|                                |                             | Copy an existing proposal            |
| No proposal has been submitted |                             | Copy last submitted proposal         |
|                                | Solicitation Documents      | Download all contents of this<br>RFx |

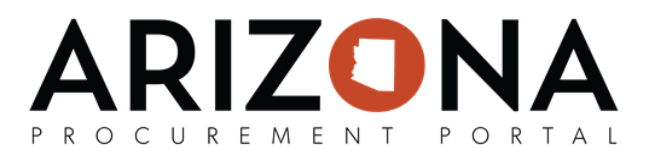

### **Duplicate a Previous Offer**

- 1. Login to app.az.gov.
- 2. Navigate to the **Sourcing** tab on the top of the screen.
  - a. Select Manage my Proposals
  - b. Click the **pencil** next to the offer that needs to be duplicated.
- 3. Once in the bid, Navigate to the Other Actions button on the top of the screen
  - a. Select **Copy an Existing Proposal** or **Copy Last Submitted proposal** depending on which proposal is being copied.

| ARIZONA                    | General Info. Sourcing Contracts Catalogs Orders Invoicing Performance                                                |        |
|----------------------------|----------------------------------------------------------------------------------------------------|--------|
| く ら ☆                      | test recover offer QRG (BPM002265) : Lot 1 / Round 1                                                                  | Search |
| i View RFx                 | Greate a new proposal     ≣ Other Actions ▼                                                                           |        |
|                            | Bid Submitted on 3/19/2020 1:53:53 PM                                                                                 |        |
| Discussions with           | Copy last submitted proposal                                                                                          |        |
| ≡ History                  | Remaining time : Od O1h 51min 49s                                                                                     |        |
| Manage my Team             | Status                                                                                                    |        |
| Your Offer Infos &<br>Docs | In progress × Submitted × • Q. Search Reset                                                                           |        |
|                            | Solicitation Label                                                                                                    |        |
|                            | test recover offer QRG 1 × •                                                                                          |        |
|                            | Solicitation Label Proposal Status Proposal Progress Questionnaire Progress Submitted (UTC-7) Total Withdraw Proposal |        |
|                            | test recover offer QRG - 1 Proposal #1 Submitted 0% 0% 3/19/2020 1:53:53 PM -                                         |        |

- 4. The fields now become editable and populated with the selected RFx responses.
- 5. Edit the fields as required, then click Validate & Submit my Proposal.

| i View RFx                              | Save     Download all contents of this RFx     Validate & Submit Proposal     Cancel Proposal                                                                                               |
|-----------------------------------------|----------------------------------------------------------------------------------------------------|
| Discussions with<br>buyer               | Remaining time : 0d 00h 21min 07s - 🛦 No proposal has been submitted                                                                                                    |
| ∃ History                               | Do you really want to submit your proposal?                                                                                                    |
| Manage my Team                          | Export / In<br>Once an offer is submitted, it cannot be modified. You will only be able to create a new one.                                                                                |
| four Offer Infos &<br>Docs<br>Items (F) | Download i 0 1 / 1 items have been filled. (Financial Section)<br>Download i 1 document(s) have been attached to the proposal. (Technical Section)<br>Total number of attached documents: 1 |
|                                         | Currency USD Cancel Submit my proposal                                                                                                    |
|                                         | Keywords                                                                                                    |

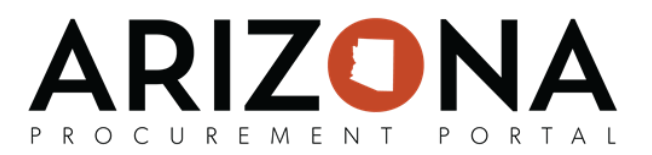

## Withdrawing an Offer

- 1. Login to app.az.gov.
- 2. Navigate to the **Sourcing** tab on the top of the screen.
  - a. Select Manage my Proposals
  - b. Click the **pencil** next to the offer that needs to be withdrawn.
- 3. Select the **History** tab on the left side panel.
- 4. Then, click Withdraw my offer.
- 5. Once you have selected to withdraw my offer, click **Cancel Proposal.**

| i View RFx                 | Save     Download all contents of this RFx     Validate & Submit Proposal     Cancel Proposal                         |
|----------------------------|----------------------------------------------------------------------------------------------------|
| Discussions with<br>buyer  | <ul> <li>✓ Data has been saved</li> <li>● Bid Submitted on 3/19/2020 1:53:53 PM</li> </ul>                            |
| ⊞ History                  | Remaining time : Od O1h O6min 13s - 🛕 No proposal has been submitted                                                  |
| Manage my Team             |                                                                                                    |
| Your Offer Infos &<br>Docs | Status     In progress × Submitted ×     •     Q Search     Reset       Solicitation Label     •     •                |
|                            | Solicitation Label Proposal Status Proposal Progress Questionnaire Progress Submitted (UTC-7) Total Withdraw Proposal |
|                            | test recover offer QRG - 1 Proposal #1 In progress 0% 0%                                                              |
|                            | 1 Result(s)                                                                                                    |

6. Select **OK** when the pop up window appears to confirm withdrawal of proposal.